# Smart Connect <sup>™</sup> App Download Information

- Some features of this product only work with the Fisher-Price<sup>®</sup> Smart Connect<sup>™</sup> app.
- Download the Fisher-Price<sup>®</sup> Smart Connect<sup>™</sup> app to control the swing from your smart device (not included). This app is available from the App Store<sup>SM</sup> or Google Play<sup>™</sup>.
- The Smart Connect™ app is compatible with most iOS and Android devices. Please refer to the chart on the page 24 for a list of compatible devices. Device not included.

# **Pairing Your Device**

Before using the Smart Connect<sup>™</sup> app for the first time, you will need to pair your device with the swing.

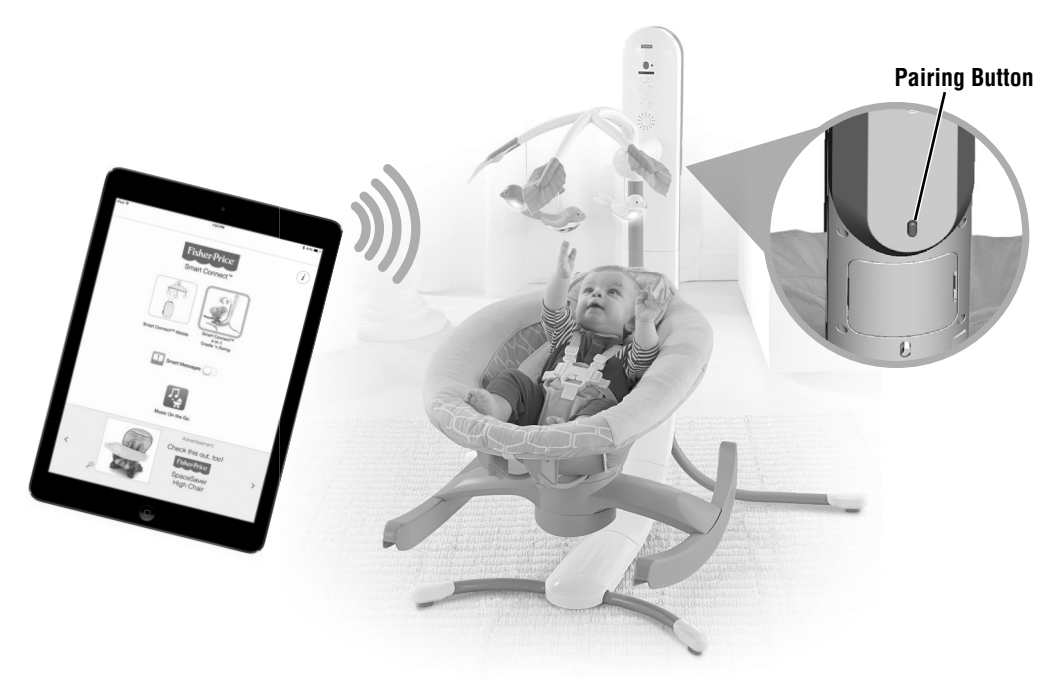

- Open the Smart Connect<sup>™</sup> app on your device. Be sure your device is within approximately six feet (1,8 meters) of the swing to pair.
- Next, slide the swing power switch ON.
- Then, press the pairing button on the back of the swing. The swing will stay in the pairing mode for approximately 30 seconds.

Hint: If you cannot pair your device with the swing, try moving the device closer to the swing.

• The swing icon will be highlighted in green in the app when the swing is connected to your device. This indicates that you can use your device to control the swing.

### Smart Connect <sup>™</sup> App

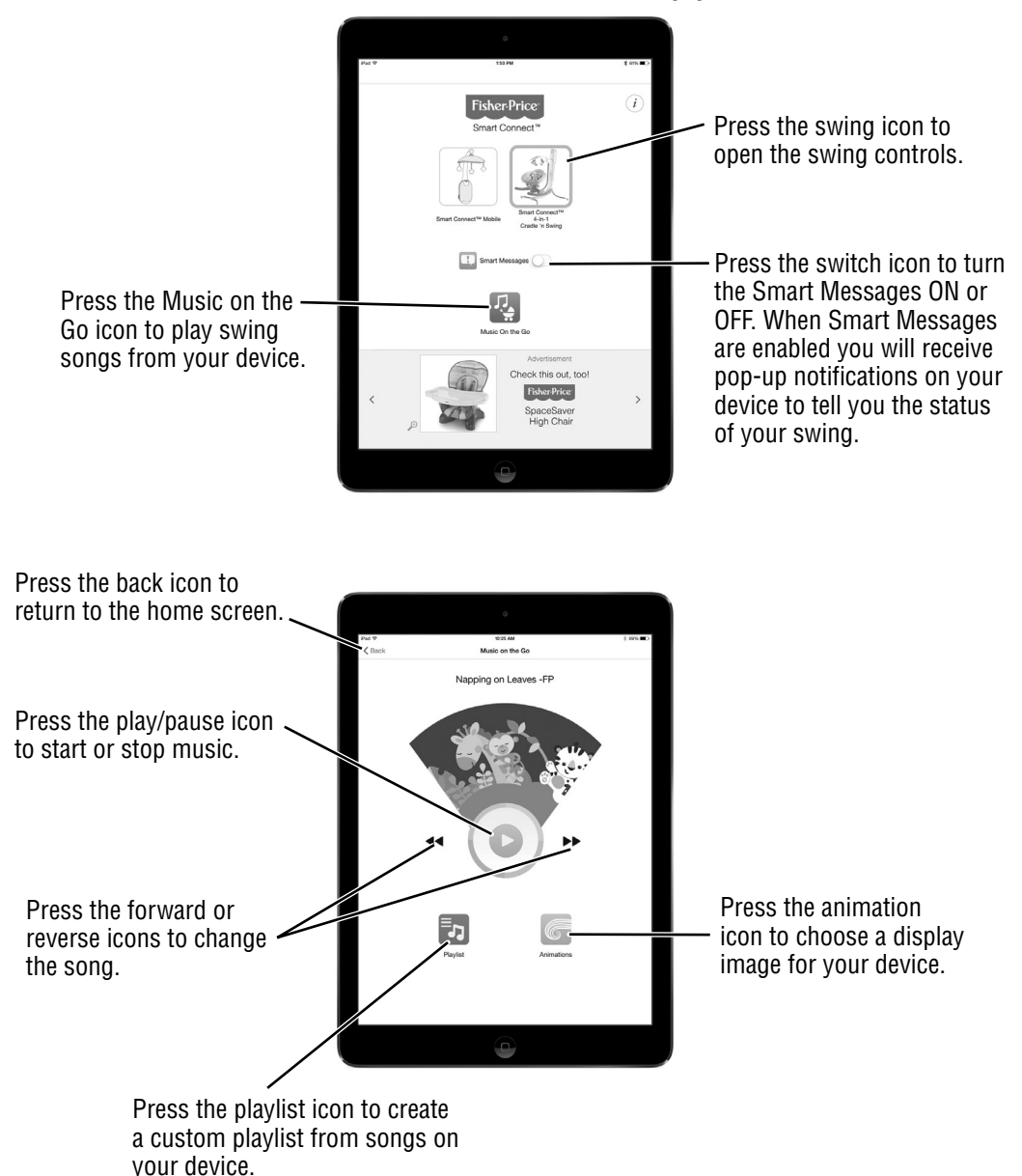

### Smart Connect <sup>™</sup> App

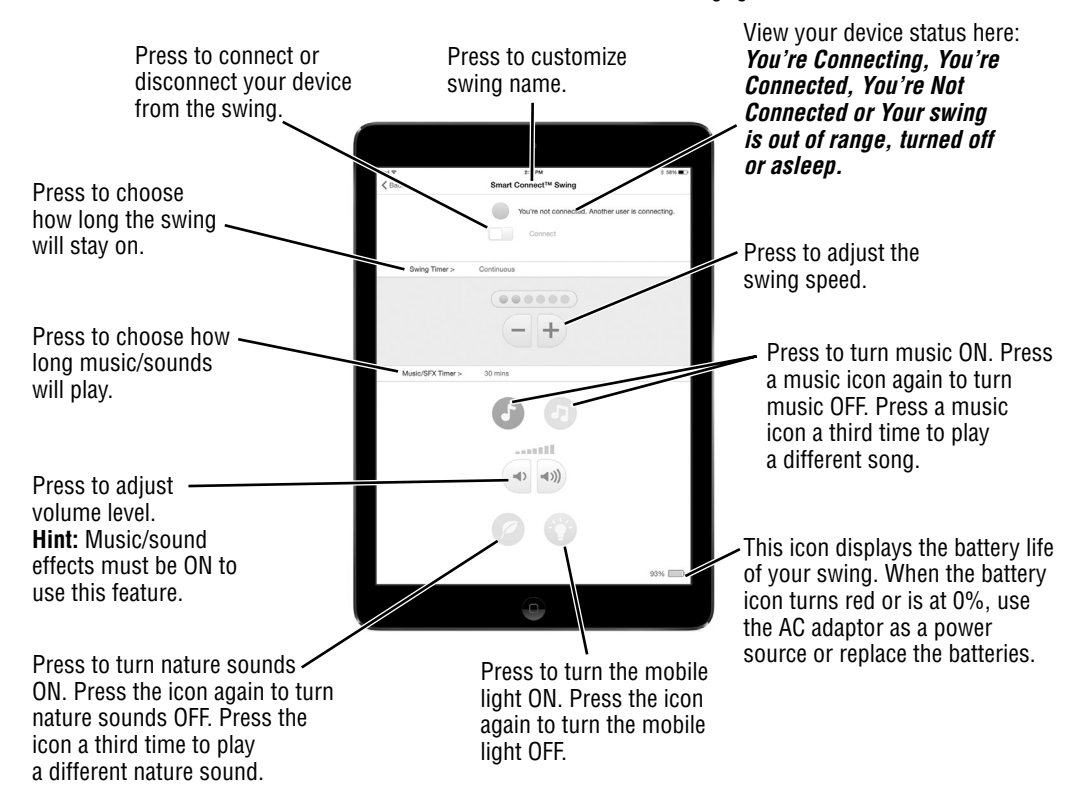

# Smart Connect ™ App Compatibility

The Fisher-Price<sup>®</sup> Smart Connect<sup>™</sup> app is compatible with the devices listed in the table.

| APPLE                                                                                                    | ANDROID                                                                                                    |
|----------------------------------------------------------------------------------------------------|----------------------------------------------------------------------------------------------------|
| <ul> <li>iPhone (6 Plus, 6, 5S, 5C, 5 &amp; 4S)</li> <li>iPad (mini with Retina display, mini, Air, 4th &amp; 3rd gen) or newer</li> <li>iPod touch (5th gen)</li> </ul> | <ul> <li>Google Nexus 5, Nexus 4</li> <li>Google Nexus 7 (2013), Nexus 10</li> <li>HTC One, One Max</li> <li>Motorola Droid (RAZR, Ultra, Maxx &amp; Mini)</li> <li>Motorola Moto G, X</li> <li>Samsung Galaxy S3 or newer</li> <li>Samsung Galaxy Tab 4, Pro, S or newer,<br/>Galaxy Note 3, Galaxy Note 8, 10.1, Pro 12.2,<br/>or newer</li> <li>Galaxy Mega</li> <li>Sony Xperia (SP, Z, ZR, ZL, Z1, Z Ultra<br/>HSPA+)</li> <li>Sony Xperia Tablet Z</li> </ul> |

As technology changes, this app may become compatible with additional devices. Visit fisher-price.com/SmartConnect for an up to date, complete list of compatible devices.

#### 24